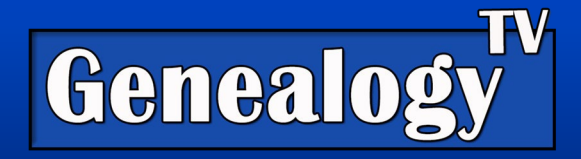

# Using Ancestry's Card Catalog Side Panel

## Video Link to OMG! Bingo!

The goal of this video is to demonstrate how I found an ancestor in the 1880 census when I had looked and looked and looked and was not able to find her. I used several techniques to find her. What is demonstrated in this handout is the side panel in Ancestry's card catalog. This is an advanced Research technique and should be done if researching using the normal search button on the ancestor's profile fails.

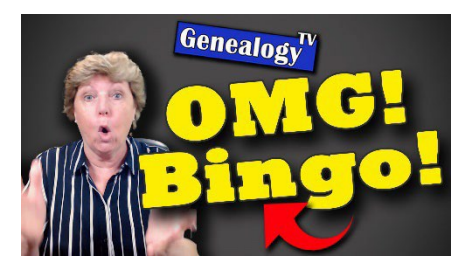

## Other Videos from this Lesson

In this video <u>"Secret Research Trick"</u> I go into more detail about how to extract the neighborhood where your ancestors lived from Ancestry into an Excel spreadsheet. This allows you to filter it to find your ancestors and other family members living nearby. This is worth watching. <u>For non-members, you can find the handout here.</u> Members will find it in the posts on either on Genealogy TV (YouTube) or on Patreon.com/GenealogyTV or at the Genealogy TV Academy.

Also, this video <u>"FamilySearch Hidden Records"</u> shows you how to search family searches new Full Text Search. This is a game changer!

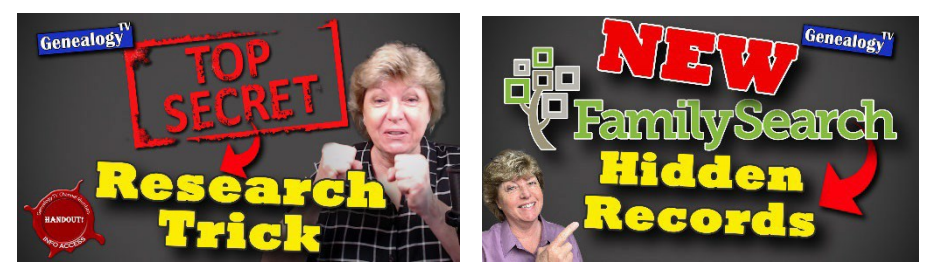

### Handouts

In addition to this handout, there are two other handouts and lessons that I talked about in this episode.

Secret Research Trick (Extracting Census to Excel) - For Non-Members, Find the Handout Here.

FamilySearch Hidden Records (Full Text Search) – For Non Members, Find the Handout Here.

**For All Members**, you will find them in the posts on either the <u>Genealogy TV (YouTube) channel in</u> <u>the membership tab</u> or on <u>Patreon.com/GenealogyTV</u> (depending on your membership) or at the Genealogy TV Academy.

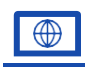

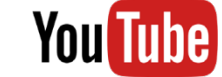

YouTube.com/GenealogyTV

GENEALOGY TV

GenealogyTV.org

#### How to Search the Side Panel in Ancestry's Card Catalog

These are the steps I took specifically for this research project.

**Goal:** Remember, I was trying to find a 5-6 year old girl in the 1880 US Population Census. She was not coming up when searching for her by name.

- 1) Determine your record collection, time, and place.
- 2) On Ancestry Go to Search>Card Catalog
- 3) Use the filters on the left side to drill into the record type.
  - a. In my case I was looking for the 1880 U.S. Census.
  - b. I clicked on Census & Voter
- 4) ListsFilter to Location
  - a. In my case I filtered to U.S. because the census is a federal record.
  - b. If I drilled into the state, I would not see the census I
- 5) needed.Sort by Record Count in the upper right corner-

| Fitle                         |              |                |     |                                                                                                    |                      |                      |
|-------------------------------|--------------|----------------|-----|----------------------------------------------------------------------------------------------------|----------------------|----------------------|
|                               |              |                | Res | ults 1-25 of 362                                                                                                |                      | Sort By Record Count |
| Keyword(s)                    |              |                | (   | Search entire "Census & Vot                                                                                     | er Lists" Category   |                      |
| -                             |              |                |     | Title                                                                                                    | Category             | Records              |
|                               |              |                | E   | 1950 United States Federal Census                                                                               | Census & Voter Lists | 156,818,196          |
| Filters                       |              | Clear All      |     | 1940 United States Federal Census                                                                               | Census & Voter Lists | 134,484,516          |
| ✓ Census & Voter I            | Lists        | ×              | Ð   | 1930 United States Federal Census                                                                               | Census & Voter Lists | 124,964,021          |
| 1700s 18                      | 300s         | 1900s          | P   | 1920 United States Federal Census                                                                               | Census & Voter Lists | 107,684,837          |
| 1/00s 18<br>1710s 18          | 800s<br>810s | 1900s<br>1910s | B   | 1910 United States Federal Census                                                                               | Census & Voter Lists | 93,627,758           |
| 1720s 18                      | 320s         | 1920s          | P   | 1900 United States Federal Census                                                                               | Census & Voter Lists | 77,146,268           |
| 1730s 18                      | 830s<br>840s | 1930s          | E   | California, U.S., Voter Registrations, 1900-1968                                                                | Census & Voter Lists | 70,501,340           |
| 1750s 18                      | 350s         | 1950s          | B   | 1880 United States Federal Census                                                                               | Census & Voter Lists | 50,480,843           |
| 1760s 18                      | 360s         | 1960s          | E   | 1870 United States Federal Census                                                                               | Census & Voter Lists | 40,405,476           |
| 1780s 18                      | 380s         | 1970s          |     | 1860 United States Federal Census                                                                               | Census & Voter Lists | 27,463,617           |
| 1790s 18                      | 390s         | 1990s          |     | Kansas, U.S., City and County Census Records, 1919-1961                                                         | Census & Voter Lists | 26,670,739           |
|                               |              |                |     | 1850 United States Federal Census                                                                               | Census & Voter Lists | 20,031,203           |
| ✓ Finter By Location<br>✓ USA | X            | ×              |     | Florida, U.S., Voter Registration Records, 1942-2023                                                            | Census & Voter Lists | 15,542,865           |
|                               |              |                |     | n na here an a far anna a bhaile ann an ta Sta anna ann ann ann ann ann an ann an ann an ta ann an ta ann an ta |                      |                      |

6) Click into the record set.

- 7) From the next screen, I could have researched the name of the person here, but it would be the same as searching from anywhere on the platform.
  - a. Instead, I want to search just the location I know the rest of her family was in. This is where the right side panel called "Browse this Collection" comes in.
  - b. This also allows me to see what townships and subcollections are available on the Ancestry platform.

| t & Middle Nam                                      | e(s)       |              | Last Name                     |   | National Archives and<br>Records<br>ARCHIVES<br>Administration       |
|-----------------------------------------------------|------------|--------------|-------------------------------|---|----------------------------------------------------------------------|
|                                                     | Year       | Location     |                               |   |                                                                      |
| Birth                                               |            | City, Count  | ty, State, Country            |   | 2020000000000000                                                     |
| Lived In                                            |            | City, Count  | ty, State, Country            |   | To browse this image set, select from                                |
| Any Event                                           |            | City Carried | by Chata, Carrietary          |   | the options below.                                                   |
| , any Evolut                                        |            | City, Couri  | ly, State, Country            |   | State                                                                |
| family membe                                        | er: Father | Mother Sibli | ing Spouse Child              |   | State North Carolina                                                 |
| d family membe                                      | er: Father | Mother Sibli | ing Spouse Child<br>Last Name |   | State<br>North Carolina V<br>County                                  |
| d family membe<br>Fi<br>Father                      | er: Father | Mother Sibli | ing Spouse Child<br>Last Name | × | State North Carolina  County Randolph                                |
| d family membe<br>Fi<br>Father                      | er: Father | Mother Sibli | ing Spouse Child Last Name    | × | State North Carolina  County Randolph  Township                      |
| d family membe                                      | er: Father | Mother Sibli | ing Spouse Child Last Name    | × | State North Carolina  County Randolph  Sack Creek                    |
| d family membe<br>Fi<br>Father<br>Mother<br>Sibling | er: Father | Mother Sibli | ing Spouse Child Last Name    | × | State North Carolina County Randolph Sack Creek Fnumeration District |

#### **1880 United States Federal Census**

- Above you can see that I chose to search in North Carolina, Randolph County, and the township of Back Creek. This was the last known location for this family.
- 9) Click into the Enumeration District Number. This will start you at the beginning of the roll.
- 10) Because this is at the beginning of the roll, you will need to go page by page to search for your ancestors. Use the index (if it is indexed) to make it easier by clicking the people icon at the bottom of thescreen.
- Extracting to Excel- From here, this is where I was extracting the entire roll so I could filter it.
   Seethe next video <u>"Secret Research Trick"</u> for that step noted above in the Other Videos section